Excel で、特定の行や列を「表示しない」ようにする方法、「表示しない」にした 行や列を「再表示」する方法をご案内します。

 表示しないようにする行を選択し、右クリックすると、メニューが表示されるので、 「表示しない」をクリックします。

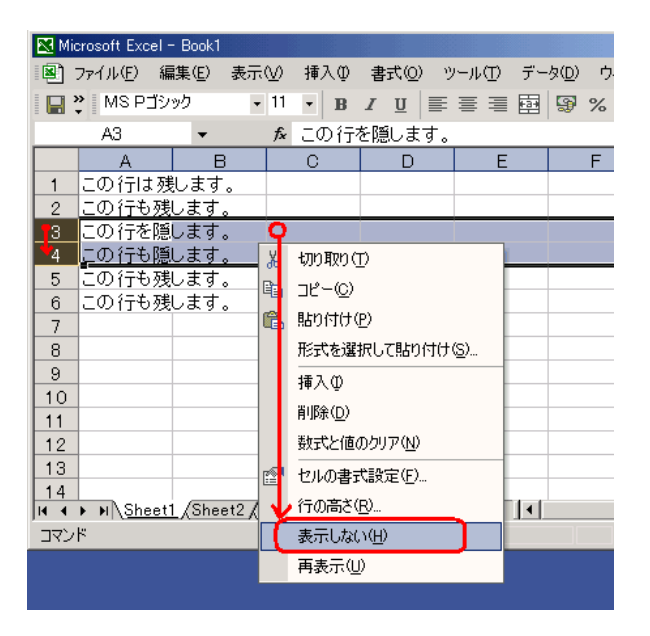

2. 3と4の行が非表示になりました。

|   | A     | В    | С | D | E | F |
|---|-------|------|---|---|---|---|
| 1 | この行は残 | します。 |   |   |   |   |
| 2 | この行も残 | します。 |   |   |   |   |
| 5 | この行も残 | します。 |   |   |   |   |
| 6 | この行も残 | します。 |   |   |   |   |
| 7 |       |      |   |   |   |   |
| 8 |       |      |   |   |   |   |
| 6 |       |      |   |   |   |   |

3. 表示しないようにした行を再表示させます。

1. と同じ要領で、再表示させたい行の前後の行範囲を選択し、「再表示」をクリックします。

4. 再表示されました。(下右の図)

|           | A                                     | В                |    | С              | D               | E        | F |
|-----------|---------------------------------------|------------------|----|----------------|-----------------|----------|---|
| 1         | この行は残                                 | します。             |    |                |                 |          |   |
| 2         | この行も残                                 | します。             | Ç  | )              |                 |          |   |
| 5         | <u>この行も残</u>                          | <u>します。  </u>    | ¥. | 1770取り(T)      | )               |          |   |
| 6         | この行も残                                 | します。             | 3~ | 78-00          |                 |          |   |
| 7         |                                       |                  |    | 76-0           |                 |          |   |
| 8         | i i i i i i i i i i i i i i i i i i i |                  |    | 貼り付け但          | )               |          |   |
| 9         |                                       |                  |    | 形式を選択          | れて貼り付け@         | <u>)</u> |   |
| 10        |                                       |                  |    | <u>ቱ</u> አጠ    |                 |          |   |
| 11        |                                       |                  |    | JΦλ(Ψ          |                 |          |   |
| 12        |                                       |                  |    | 削除( <u>D</u> ) |                 |          |   |
| 13        |                                       |                  |    | 数式と値の          | ウリア( <u>N</u> ) |          |   |
| 14        |                                       | 5                | ୍ଳ | セルの妻式          | 設定(F)           |          |   |
| 15        |                                       |                  | =  |                |                 |          |   |
| 16        |                                       |                  |    | 行の高を吐          | Q               |          |   |
| <b>I4</b> | ▶ N \ <u>Sheet1</u>                   | <u>/</u> Sheet2, | 1  | 表示しない          | (H)             |          |   |
| コマン       | ۴                                     |                  | 1  | 再表示(U)         |                 |          |   |
|           |                                       |                  | ~  |                |                 |          |   |

|   | A            | В    | С | D | Е | F |
|---|--------------|------|---|---|---|---|
| 1 | この行は残        | します。 |   |   |   |   |
| 2 | この行も残        | します。 |   |   |   |   |
| 3 | この行を隠        | します。 |   |   |   |   |
| 4 | この行も隠        | します。 |   |   |   |   |
| 5 | <u>この行も残</u> | します。 |   |   |   |   |
| 6 | この行も残        | します。 |   |   |   |   |
| 7 |              |      |   |   |   |   |
| 8 |              |      |   |   |   |   |
| ~ |              |      |   |   |   |   |